# Dokumentacja programu Totem

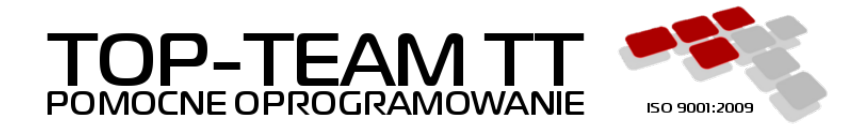

Wersja 0.0.1 Copyright © 2018 Top-Team TT Sp. z o.o. www.top-team.pl

### Spis treści

| 1. O programie 1                     |
|--------------------------------------|
| 1.1. Środowisko 1                    |
| 1.2. Wymagania 1                     |
| 1.3. Bezpieczeństwo 1                |
| 2. Przygotowania 2                   |
| 2.1. Terminal mobilny 2              |
| 2.1.1. Java                          |
| 2.1.2. Konta                         |
| 2.2. Serwer aplikacji                |
| 2.2.1. Szyfrowanie                   |
| 3. Instalacja programu 3             |
| 3.1. Zaufane adresy i certyfikaty 3  |
| 3.2. Pobranie aplikacji 4            |
| 3.3. Parametry uruchomieniowe 4      |
| 4. Ustawienia terminala              |
| 5. Konta Użytkowników 8              |
| 5.1. Rejestracja 8                   |
| 5.2. Logowanie                       |
| 5.3. Zmiana hasła                    |
| 6. Wywiady 10                        |
| 6.1. Lista 10                        |
| 6.2. Edycja i zapis 10               |
| 6.3. Dodawanie 11                    |
| 6.4. Atrybuty 12                     |
| 6.5. Zatwierdzanie i podpisywanie 12 |
| 6.6. Synchronizacja z SD 12          |
| 7. Diagnostyka 14                    |
| 7.1. Dzienniki zdarzeń 14            |

# Rozdział 1. O programie

Totem służy do przeprowadzania wywiadów środowiskowych.

## 1.1. Środowisko

- terminal mobilny, laptop lub komputer stacjonarny
- system operacyjny Windows lub Linux
- Java Runtime Environment w wersji 8u111 lub nowszej

# 1.2. Wymagania

- procesor 1,5 GHz lub więcej
- co najmniej 2 GB pamięci operacyjnej
- karta sieciowa

# 1.3. Bezpieczeństwo

Użytkownicy zalogowani do programu mogą przeglądać wyłącznie te dokumenty, które stworzyli. Dane są skutecznie chronione przed nieautoryzowanym dostępem. Nawet osoby mające nieograniczony dostęp do komputera nie będą w stanie odczytać treści wywiadów bez znajomości hasła.

- dane wywiadów są szyfrowane z użyciem AES/CBC/PKCS5PADDING
- klucze kryptograficzne użytkowników są chronione przez PBKDF2

# Rozdział 2. Przygotowania

# 2.1. Terminal mobilny

Na oryginalnych terminalach dostarczonych przez MRPiPS warto wykonać reinstalację systemu operacyjnego. Zgodę na jej przeprowadzenie wydał Departament Informatyki. Dzięki reinstalacji nie będą musieli Państwo zwracać się po login i hasło do Administratorów Wojewódzkich.

Zalecamy użycie desktopowej wersji systemu operacyjnego Ubuntu Linux. Pliki do pobrania oraz dokumentacja na stronie:

→ <u>https://www.ubuntu.com/desktop</u> [język angielski]

### 2.1.1. Java

Javę najwygodniej pobrać i zainstalować korzystając z wbudowanego menadżera pakietów. Instrukcja instalacji poniżej.

→ <u>https://help.ubuntu.com/community/Java#Oracle\_Java\_8</u> [język angielski]

### 2.1.2. Konta

Instalację Totema należy przeprowadzić na wszystkich kontach Użytkowników, którzy będą przeprowadzać wywiady.

# 2.2. Serwer aplikacji

### 2.2.1. Szyfrowanie

Ze względów bezpieczeństwa, komunikacja z usługą OTM powinna się odbywać z wykorzystaniem protokołu HTTPS. Wymaga to odpowiedniego skonfigurowania serwera, na którym usługa ta jest udostępniana. Konfigurację Tomcata opisuje poniższa instrukcja.

→ <u>https://tomcat.apache.org/tomcat-8.5-doc/ssl-howto.html</u> [język angielski]

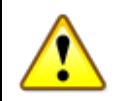

#### Ważne

Certyfikat wykorzystywany przez serwer do szyfrowania połączeń należy dodać do listy zaufanych stron (Certificate Type: "Secure Site") w panelu kontrolnym Javy na terminalu mobilnym. Uwaga nie dotyczy certyfikatów wystawionych przez centra certyfikacyjne, które są domyślnie traktowane jako zaufane.

# Rozdział 3. Instalacja programu

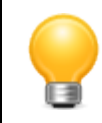

#### Podpowiedź

Aby wywołać okno poleceń na terminalu mobilnym, wciśnij Alt+F2.

### 3.1. Zaufane adresy i certyfikaty

1. Otwórz panel kontrolny Javy. Możesz w tym celu skorzystać z poniższego polecenia.

javaws -viewer

2. Na karcie zabezpieczeń zlokalizuj przyciski edycji listy zaufanych stron oraz zarządzania cerfyfikatami.

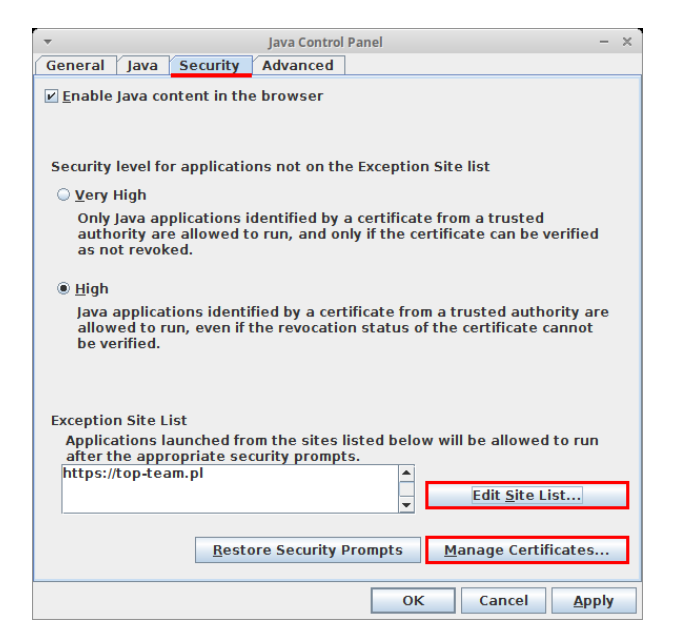

- 3. Przejdź do edycji listy zaufanych stron.
- 4. Dodaj https://top-team.pl do listy.

| Ŧ                               | Exception Site List                                                                                          | + ×  |
|---------------------------------|----------------------------------------------------------------------------------------------------|------|
| Applications I<br>run after the | launched from the sites listed below will be allowed appropriate security prompts.                           | to   |
| U                               | Location                                                                                                    |      |
| https://top                     | -team.pl                                                                                                    |      |
|                                 |                                                                                                    |      |
| FILE and F<br>We recom          | Add <u>Bem</u><br>HTTP protocols are considered a security risk.<br>Imend using HTTPS sites where available. | ove  |
|                                 | ОК Са                                                                                                    | ncel |

- 5. Pobierz certyfikat używany do podpisywania aplikacji Totem.
  - $\rightarrow$  <u>https://top-team.pl/pub/top-team.crt</u>
- 6. Prejdź do zarządzania certyfikatami.
- 7. Zaimportuj pobrany certyfikat ("top-team.crt") do odpowiedniej grupy ("Signer CA").

| -                           | Cert           | tificates              | ×  |
|-----------------------------|----------------|------------------------|----|
| Certificate type: Signer C/ | 4              |                        | -  |
| User System                 |                |                        |    |
| Issued To                   |                | Issued By              |    |
| Top-Team TT Sp. z o.o.      |                | Top-Team TT Sp. z o.o. |    |
|                             |                |                        | •  |
| Import                      | <u>E</u> xport | Remove Details         | se |

### 3.2. Pobranie aplikacji

1. Pobierz aplikację za pomocą poniższego polecenia.

javaws -import https://top-team.pl/pub/jnlp/totem/launch.jnlp

2. Aby wyświetlić listę wszystkich pobranych aplikacji wykonaj poniższe polecenie.

javaws -viewer

3. Kliknij prawym przyciskiem w wierszu z aplikacją "Totem", aby otworzyć menu kontekstowe. Wybierz odpowiednią pozycję menu, aby utworzyć skrót do aplikacji na pulpicie.

| -                                                                                                    | Java Ca                | che Viewer  |               |                  | + ×               |
|----------------------------------------------------------------------------------------------------|------------------------|-------------|---------------|------------------|-------------------|
| Show: Applications                                                                                    | 0. 🖹 🚺 🔀 🏠             |             | Installed Siz | e: 0.0 KB - Cach | ed Size: 31750 KB |
| Application                                                                                           | Vendor                 | Туре        | Date          | Size             | Status            |
| Yotem<br>Run Online<br>Run Offline<br>Install Shortcuts<br>Delete<br>Show JNLP File<br>Go to Homepage | Top-Team TT Sp. z o.o. | Application | Feb 28, 2017  | 31750 KB         | 49                |
|                                                                                                    |                        |             |               |                  | Close             |

#### Podpowiedź

Inny sposob utworzenia skrótu to kliknięcie ikony Totema na pasku zadań (po jego uruchomieniu) i wybranie polecenia "Dodaj do panelu uruchamiania".

### 3.3. Parametry uruchomieniowe

Dane przechowywane są domyślnie w katalogu domowym Użytkownika, możliwe jest jednak użycie innego katalogu. W tym celu należy zmodyfikować właściwości skrótu utworzonego wg instrukcji z poprzedniego rozdziału.

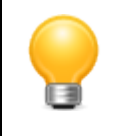

#### Podpowiedź

Ustawienie innych niż domyślne wartości parametrów nie jest konieczne do poprawnej pracy programu, może jednak ułatwić tworzenie kopii zapasowej czy współdzielenie danych.

W przedstawionym poniżej przykładzie, do wskazującego katalog danych parametru **totem.home** przypisano wartość **/opt/topteam/totem**.

| <b>.</b>           | Totem - Properties +                                     | × |
|--------------------|----------------------------------------------------------|---|
| General Emblems    | Permissions Launcher                                     |   |
| Description:       |                                                          |   |
| Command:           | /bin/javaws -J-Dtotem.home=/opt/topteam/totem -localfile |   |
| Working Directory: |                                                          |   |
| Comment:           |                                                          |   |
| Options:           | Use startup notification                                 |   |
| <b>W</b> Help      | × Close                                                  | 2 |

# Rozdział 4. Ustawienia terminala

Edycję ustawień przywołuje przycisk 🔹 widoczny w lewym dolnym rogu ekranu powitalnego.

| - |                                                      | Totem         | - + ×      |
|---|------------------------------------------------------|---------------|------------|
|   | Ministerstwa Rodziny,<br>Pracy i Polityki Spolecznej |               | ТОР - ТЕАМ |
|   |                                                      |               |            |
|   |                                                      | Logowanie     | ۲          |
|   | Login                                                | test          |            |
|   | Hasło                                                | ••••          |            |
|   |                                                      | Zaloguj       |            |
|   |                                                      | → rejestracja | -          |
|   |                                                      |               |            |
|   |                                                      |               |            |
|   |                                                      |               |            |
|   |                                                      |               |            |
|   |                                                      |               |            |
| ۰ |                                                      |               | ٢          |

Przykładowe ustawienia przedstawia poniższy zrzut ekranu.

| <b>•</b>                                             | Totem                                   |   | - + ×      |
|------------------------------------------------------|-----------------------------------------|---|------------|
| Ministerstwo Rodziny,<br>Pracy i Polityki Spolecznej |                                         |   | TOP - TEAM |
|                                                      | Konfiguracia Terminala Mobilnego        |   |            |
| Identyfikator TM                                     | 41c4-12e7-c0b2-bceb-778f-5bfe-ed0a-5edb | Ħ |            |
| Adres uslugi OTM                                     | https://adres-serwera:8443/pomost/otm   | = |            |
|                                                      | Zapisz                                  |   |            |
| а                                                    |                                         |   | Ö          |
|                                                      |                                         |   |            |

- "Identyfikator TM" powinien zawierać nadany przez Administratora identyfikator terminala,
- "Adres usługi OTM" uzupełnia się adresem usługi OTM udostępnianej przez system dziedzinowy.

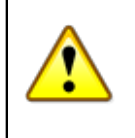

#### Ważne

Jeśli terminal był wcześniej zarejestrowany w MZT lub współpracował z SD, dobrze jest użyć dotychczasowego identyfikatora.

|   | Ŷ |   |
|---|---|---|
| 2 | • | 2 |

#### Ważne

Ze względów bezpieczeństwa, komunikacja z usługą OTM powinna się odbywać z wykorzystaniem protokołu HTTPS. Opis konfiguracji serwera aplikacji powinien znajdować się w dokumentacji SD.

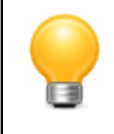

#### Podpowiedź

Poprawność "Adresu usługi OTM" można zweryfikować korzystając ze znajdującego się w tym samym wierszu przycisku.

Ustawienia zapisuje się klikając przycisk "Zapisz".

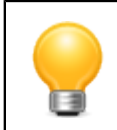

#### Podpowiedź

Nowy "Identyfikator TM" można wygenerować klikając na przycisk kalkulatora.

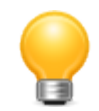

#### Podpowiedź

Aby uniemożliwić edycję ustawień nieposiadającym wymaganych uprawnień Użytkownikom, Administrator terminala może odpowiednio zmodyfikować atrybuty pliku, w którym są one zapisywane: jest nim "totem.xml" znajdujący się w katalogu aplikacji (domyślnie jest nim katalog Użytkownika).

# Rozdział 5. Konta Użytkowników

# 5.1. Rejestracja

Rejestrację przywołuje link widoczny w centralnej części ekranu powitalnego.

| -                                                    | Totem         | - + × |
|------------------------------------------------------|---------------|-------|
| Ministenstwo Rodziny,<br>Pracy i Polityki Społecznej |               |       |
|                                                      |               |       |
|                                                      | Logowanie     |       |
| Login                                                | test          |       |
| Hasło                                                | ••••          |       |
|                                                      | Zaloguj       |       |
|                                                      | → rejestracja |       |
|                                                      |               |       |
|                                                      |               |       |
|                                                      |               |       |
|                                                      |               |       |
| ٥                                                    |               | ٩     |

Przykładowe dane rejestracji przedstawia poniższy zrzut ekranu.

| -                                                    | Totem       |   | - + ×                               |
|------------------------------------------------------|-------------|---|-------------------------------------|
| Ministerstwo Rodziny,<br>Pracy i Polityki Społecznej |             |   | ТОР - ТЕАМ<br>РОМОСНЕ ОРГОСЛАМОЧНИЕ |
| Lorin                                                | Rejestracja | 1 |                                     |
| Login                                                | JKOWAISKI   |   |                                     |
| Hasio                                                | •••••       |   |                                     |
|                                                      | •••••       |   |                                     |
|                                                      | Zarejestruj |   |                                     |
|                                                      | → logowanie |   |                                     |
|                                                      |             |   |                                     |
|                                                      |             |   |                                     |
|                                                      |             |   |                                     |
|                                                      |             |   |                                     |
| •                                                    |             |   | ٩                                   |

- "Login" powinien odpowiadać loginowi Użytkownika w systemie dziedzinowym. Może zawierać litery (a-z), cyfry(0-9), myślniki (-), podkreślniki (\_), apostrofy (') i kropki (.)
- "Hasło" musi się składać z przynajmniej 8 znaków. Powinno być zgodne z hasłem Użytkownika w systemie dziedzinowym. Aby uniknąć dodania konta z hasłem innym niż zamierzone, hasło należy powtórzyć w trzecim polu formularza.

Rejestrację potwierdza się klikając przycisk "Zarejestruj".

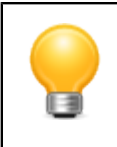

#### Podpowiedź

Aby powrócić do ekranu głównego, można użyć linku "logowanie" widocznego w centralnej części ekranu.

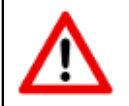

#### Ostrzeżenie

Plik "totem.p12" znajdujący się w katalogu aplikacji (domyślnie jest nim katalog Użytkownika) to składnica zabezpieczonych hasłami kluczy kryptograficznych używanych do de/szyfrowania danych. Jego uszkodzenie lub usunięcie bezpowrotnie uniemożliwi odczytanie wywiadów zapisanych na terminalu.

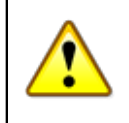

#### Ważne

Wymagania dotyczące loginów i haseł zastosowane w programie są zgodne z zaleceniami <u>NIST</u> [https://pages.nist.gov/800-63-3/sp800-63b.html#5-authenticator-and-verifier-requirements].

### 5.2. Logowanie

Ekran logowania jest jednocześnie ekranem powitalnym wyświetlanym bezpośrednio po uruchomieniu programu.

| <b>.</b>     |                                             | Totem         | - + ×      |
|--------------|---------------------------------------------|---------------|------------|
| Min<br>Pracy | istenstwo Rodziny,<br>i Polityki Społecznej |               | TOP - TEAM |
|              |                                             | Logowanie     |            |
|              | Login                                       | test          |            |
|              | Hasło                                       | ••••          |            |
|              |                                             | Zaloguj       |            |
|              |                                             | → rejestracja |            |
|              |                                             |               |            |
|              |                                             |               |            |
|              |                                             |               |            |
|              |                                             |               |            |
| •            |                                             |               | ٩          |

Podczas logowania należy użyć danych wprowadzonych podczas rejestracji.

## 5.3. Zmiana hasła

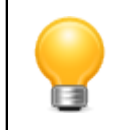

#### Podpowiedź

Hasło mogą zmieniać wyłącznie Użytkownicy zalogowani do programu.

W celu zmiany hasła, z menu należy wybrać "Plik" → "Zmień hasło".

| <b>•</b>    | Zmiana hasła 🛛 🕂 🗙 |
|-------------|--------------------|
| Stare hasło | stare hasło        |
| Nowe hasło  | nowe hasło         |
|             | powtórz hasło      |
|             | Anuluj Zmień       |

Konieczne jest podanie hasła aktualnego oraz dwukrotne wprowadzenie hasła nowego.

Wymagania dotyczące złożoności hasła są identyczne z tymi obowiązującymi podczas rejestracji.

# Rozdział 6. Wywiady

# 6.1. Lista

Lista wywiadów widoczna jest w głównym oknie programu. Okno to wyświetlane jest po zalogowaniu.

| <b>.</b>                                   | Т                    | otem |        |   |          | - + ×    |  |
|--------------------------------------------|----------------------|------|--------|---|----------|----------|--|
| Plik Pomoc                                 |                      |      |        |   |          |          |  |
| Wywiady                                    |                      |      |        |   |          | = -      |  |
| opis                                       |                      |      | rodzaj | • | wersja 💌 | status 💌 |  |
|                                            | opis                 |      | rodzaj |   | wersja   | status   |  |
| Kliment Walentynowicz Woroszyłow Zacharski |                      | 1    |        | 5 | В        |          |  |
| Kliment Walentynowicz W                    | /oroszyłow Zacharski |      | 2      |   | 5        | В        |  |
| Kliment Walentynowicz V                    | /oroszyłow Zacharski |      | 3      |   | 5        | В        |  |
| Kliment Walentynowicz V                    | loroszyłow Zacharski |      | 4      |   | 5        | В        |  |
| Kliment Walentynowicz V                    | loroszyłow Zacharski |      | 5      |   | 4        | В        |  |
| Kliment Walentynowicz V                    | loroszyłow Zacharski |      | 6      |   | 4        | В        |  |
| Kliment Walentynowicz V                    | loroszyłow Zacharski |      | 7      |   | 4        | В        |  |
|                                            |                      |      |        |   |          |          |  |
|                                            |                      |      |        |   |          |          |  |
|                                            |                      |      |        |   |          |          |  |
|                                            |                      |      |        |   |          |          |  |
|                                            |                      |      |        |   |          |          |  |
|                                            |                      |      |        |   |          |          |  |
|                                            |                      |      |        |   |          |          |  |
|                                            |                      |      |        |   |          |          |  |
|                                            |                      |      |        |   |          |          |  |

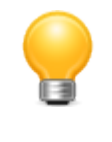

#### Podpowiedź

Pola tekstowe i wyboru znajdujące się nad tabelą umożliwiają szybkie wyszukiwanie wywiadu wg opisu, rodzaju, wersji i statusu.

Znaczenie statusów widocznych w ostatniej kolumnie tabeli jest następujące.

- A szablon z SD
- B wersja robocza
- C zatwierdzony do przesłania do SD
- D wysłany do SD

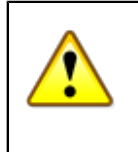

#### Ważne

W większości przypadków, Użytkownicy będą mieli do dyspozycji wstępnie wypełnione wywiady pobrane z systemu dziedzinowego. W wyjątkowych sytuacjach można utworzyć pusty wywiad poprzez menu: "Plik"  $\rightarrow$  "Nowy".

# 6.2. Edycja i zapis

Edycję zapisanego wywiadu uruchamia się dwukrotnym kliknięciem na odpowiednim wierszu w tabeli. Można też zaznaczyć wiersz, a następnie wybrać z menu kontekstowego = pozycję "Edytuj wywiad...".

Poniższy zrzut ekranu przedstawia pierwszą kartę formularza części I wywiadu.

| *                                                     | Klimer<br>DOTYCZY OSÓB UBIEGAJĄC<br>I. DANE OSOBY, Z KI | nt Walentynowicz Woroszyłow Zacharski<br>CZĘŚĆ I<br>CYCH SIĘ O PRZYZNANIE ŚWIADCZEŃ POMOCY SPOŁECZNEJ<br>TÓRA PRZEPROWADZONO WYWIAD, DANE O RODZINIE | +         |  |  |  |  |
|-------------------------------------------------------|---------------------------------------------------------|----------------------------------------------------------------------------------------------------|-----------|--|--|--|--|
| 1 Imię                                                | Imię pierwsze                                           | Imię drugie                                                                                                    |           |  |  |  |  |
| 2 Nazwisko                                            | Nazwisko pierwsze                                       | Nazwisko drugie                                                                                                    |           |  |  |  |  |
| 3 Imiona rodziców                                     | Imię ojca                                               | Imię matki                                                                                                    |           |  |  |  |  |
| 4 Obywatelstwo                                        | Obywatelstwo                                            |                                                                                                    | •         |  |  |  |  |
| 5 Seria i nr dokumentu<br>potwierdzającego            | Rodzaj dokumentu tożsamości                             |                                                                                                    |           |  |  |  |  |
| tożsamość                                             | Seria i nr dokumentu potwierdzającego tożsamość         |                                                                                                    |           |  |  |  |  |
| 6 Nr PESEL                                            | Nr PESEL                                                |                                                                                                    |           |  |  |  |  |
| Adres zamieszkania*                                   | Rodzaj adresu                                           |                                                                                                    | •         |  |  |  |  |
|                                                       | Ulica                                                   |                                                                                                    | Dom Lokal |  |  |  |  |
|                                                       | Kod poczt Miejscowość                                   |                                                                                                    |           |  |  |  |  |
|                                                       | Symbol terytorialny                                     |                                                                                                    |           |  |  |  |  |
|                                                       | Telefon                                                 |                                                                                                    |           |  |  |  |  |
|                                                       | Telefon rodziny                                         |                                                                                                    |           |  |  |  |  |
| 7 Dane opiekuna<br>prawnego / kuratora**              | Rodzaj opiekuna                                         | <b>•</b>                                                                                                    |           |  |  |  |  |
| Imię                                                  | Imię pierwsze                                           | Imię drugie                                                                                                    |           |  |  |  |  |
| Nazwisko                                              | Nazwisko pierwsze                                       | Nazwisko drugie                                                                                                    |           |  |  |  |  |
| Obywatelstwo                                          | Obywatelstwo                                            |                                                                                                    | •         |  |  |  |  |
| Seria i nr dokumentu<br>potwierdzającego<br>tożsamość | Seria i nr dokumentu potwierdzającego tożsamos          | ść                                                                                                    |           |  |  |  |  |
| Nr PESEL                                              | Nr PESEL                                                |                                                                                                    |           |  |  |  |  |
| 8 Adres zamieszkania                                  | Ulica                                                   |                                                                                                    | Dom Lokal |  |  |  |  |
|                                                       | Kod poczt Miejscowość                                   |                                                                                                    |           |  |  |  |  |
|                                                       | Symbol terytorialny                                     |                                                                                                    |           |  |  |  |  |
|                                                       | Telefon                                                 |                                                                                                    |           |  |  |  |  |

Kolejność kart na dole okna, a tym samym kolejność wprowadzania danych, jest w maksymalnym stopniu zgodna z wywiadem w wersji papierowej.

Znaczenie symboli znajdujących się w prawym górnym rogu okna jest następujące:

- 🖌 umożliwia edycję notatek będących integralną, ale nie podpisywaną częścią edytowanego dokumentu,
- 🖻 służy do odblokowania wcześniej zatwierdzonego wywiadu; zmienia status wywiadu na "kopia robocza",
- • służy do zatwierdzania wywiadu; zmienia status wywiadu na "zatwierdzony do przesłania do SD",
- 💶 pozwala cofnąć wszystkie zmiany wprowadzone do wywiadu: wczytuje ostatnią zapisaną wersję wywiadu,
- t utrwala wszystkie wprowadzone w wywiadzie zmiany: zapisuje bieżącą wersję wywiadu nadpisując poprzednią.

Inne często spotykane w trakcie edycji wywiadów symbole to:

- 🔄 dodaje obiekt do tabeli lub listy
- 🖃 usuwa obiekt z tabeli lub listy

### 6.3. Dodawanie

Niekiedy zachodzi potrzeba dodania nowego, pustego wywiadu (optymalnie byłoby przygotować szablon w SD). Z menu "Plik" → "Nowy" należy wybrać odpowiednią część (I - IX).

Przed udostępnieniem formularza edycji, program pozwala wprowadzić opis dokumentu. Jest to ten sam opis, który pojawia się na liście wywiadów. Z tego względu warto użyć tekstu, który pomoże zidentyfikować wywiad. Może to być np. imię i nazwisko, ewentualnie skrócony adres zamieszkania.

| ▼ Nowy                    | wywiad ×     |  |  |  |
|---------------------------|--------------|--|--|--|
| Wprowadź opis dokumentu ? |              |  |  |  |
| Jan Kowalski, ul.         | Słoneczna 24 |  |  |  |
| Ca                        | ancel OK     |  |  |  |

Powyżej okno z przykładowym opisem.

## 6.4. Atrybuty

Część atrybutów wywiadu nie jest dostępna w trakcie edycji dokumentu. Aby je wyświetlić, z menu kontekstowego in a liście wywiadów należy wybrać pozycję "Wyświetl atrybuty wywiadu...". Niektóre atrybuty można modyfikować.

| -                | Atrybuty wywiadu                         | +      | × |
|------------------|------------------------------------------|--------|---|
| Ścieżka          | a8071c6e-bf29-4bb1-83c1-f0f3c7fccf0b.xml |        |   |
| Data modyfikacji | 2017-01-01T12:00:00                      |        |   |
| Opis             | Jan Kowalski, ul. Słoneczna 24           |        |   |
| Uwagi            |                                          |        |   |
|                  |                                          |        |   |
|                  |                                          |        |   |
|                  |                                          |        |   |
|                  |                                          |        |   |
|                  |                                          |        |   |
|                  | ✓ Uproszczony                            |        |   |
|                  | Anuluj                                   | Zapisz |   |

Powyżej przykładowe okno atrybutów wywiadu.

Znaczenie poszczególnych pól jest następujące.

- "ścieżka" nazwa pliku, w którym przechowywany jest wywiad,
- "data modyfikacji" dotyczy chwili ostatniego zapisu pliku wywiadu,
- "opis" tekst pomagający odnaleźć wywiad na liście wywiadów, konstruowany wg uznania,
- "uwagi" pole uzupełniane w systemie dziedzinowym: może zawierać powód odrzucenia dokumentu, wskazywać na dane wymagające uzupełnienia itp.,
- "uproszczony" ogranicza zakres walidacji wywiadu przez program; przydatne w wyjątkowych sytuacjach.

## 6.5. Zatwierdzanie i podpisywanie

Zatwierdzenie wywiadu, poza zmianą jego statusu na "zatwierdzony do przesłania do SD", polega na wyznaczeniu i zapisaniu sumy kontrolnej z wybranych elementów wywiadu.

Suma kontrolna umożliwia wykrycie przypadkowych lub celowych modyfikacji danych (jakakolwiek zmiana treści dokumentu skutkuje zmianą wartości sumy kontrolnej). W połączeniu z podpisami uczestników, suma kontrolna pozwala zagwarantować integralność i autentyczność danych.

Operacja zatwierdzenia wywiadu jest niezależna od zapisu wywiadu (możliwe jest np. zatwierdzenie wywiadu, a następnie zamknięcie go bez zapisywania zmian). Podpisy pod sumą kontrolną warto jednak składać dopiero wówczas, gdy wywiad zostanie nie tylko zatwierdzony, ale i zapisany.

Wywiad zatwierdza się korzystając z przycisku •. Zmiany zapisuje się używając ±. Po wykonaniu obu operacji należy poprosić o podpis pod sumą kontrolną (w odpowiednim momencie zostanie ona zaprezentowana w oknie dialogowym). Od tego momentu wprowadzanie zmian w wywiadzie będzie możliwe tylko w niektórych jego częściach (notatkach, ocenie i wnioskach pracownika socjalnego, planie pomocy itp.).

# 6.6. Synchronizacja z SD

W celu rozpoczęcia synchronizacji TM z SD, z menu należy wybrać "Plik" → "Synchronizuj".

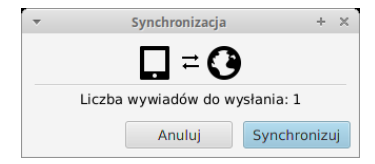

Operację potwierdza się klikając na przycisk "Synchronizuj".

Synchronizacja obejmuje:

- 1. wysłanie zatwierdzonych wywiadów do SD,
- 2. pobranie przygotowanych zleceń wywiadów z SD.

Po wykonianiu synchronizacji, zostanie wyświetlone krótkie podsumowanie.

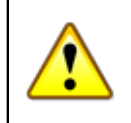

#### Ważne

Ze względów bezpieczeństwa, synchronizacja - z konieczności - dotyczy wyłącznie aktualnie zalogowanego Użytkownika.

# Rozdział 7. Diagnostyka

# 7.1. Dzienniki zdarzeń

Aby umożliwić podstawową diagnostykę, aplikacja tworzy i uzupełnia tzw. dzienniki zdarzeń. Są to specjalne pliki przechowujące informacje o błędach, które wystąpiły w trakcie pracy z programem. Dzienniki zdarzeń pozwalają ustalić źródło większości napotkanych problemów. Część z nich można rozwiązać samodzielnie, pozostałe wymagają interwencji dostawcy oprogramowania.

Dzienniki zdarzeń są zapisywane w katalogu aplikacji, domyślnie w katalogu domowym Użytkownika. Bieżący dziennik zdarzeń zapisywany jest do pliku "totem.log", nazwy dzienników archiwalnych są zgodne z wzorcem "totem.{rok-miesiac-dzien}.log".